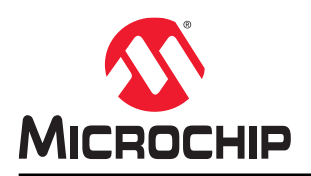

# AN3419

## 适用于 AVR<sup>®</sup>单片机的 IAR Embedded Workbench<sup>®</sup>入门指南

## 简介

作者: Alexandru Niculae, Microchip Technologies Inc.

Felipe Torrezan, IAR Systems® AB

本应用笔记旨在指导新用户按照要求的步骤,在适用于 Microchip AVR<sup>®</sup>单片机的 IAR Embedded Workbench<sup>®</sup>中从头 开始创建一个 C 项目,编译项目并对单片机进行编程,然后调试项目。

为便于演示,我们将以一个简单的"Hello World"应用程序为例,该程序可在按下按钮时开关 LED。

#### 图 1. 工具与器件概览

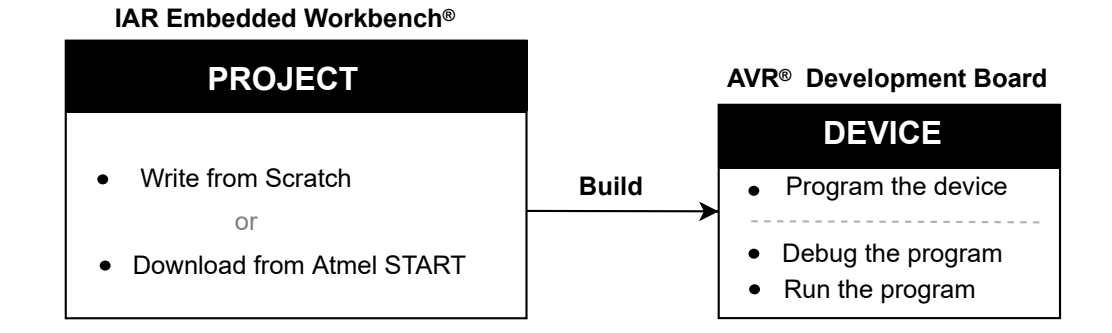

本应用笔记涵盖以下内容:

- 如何从头开始新建项目
- 有关编译 C 源代码的说明和选项设置
- 如何设置 ATmega4809 Curiosity Nano 开发板
- 如何使用 IAR Embedded Workbench 进行编程和调试

## 目录

| 简介  | ۲                                                                                                    |                                                                                         |
|-----|----------------------------------------------------------------------------------------------------|-----------------------------------------------------------------------------------------|
| 1.  | 准备日                                                                                                    |                                                                                         |
| 2.  | 使用)                                                                                                    | 、门                                                                                      |
|     | <ol> <li>2.1.</li> <li>2.2.</li> <li>2.3.</li> <li>2.4.</li> <li>2.5.</li> <li>2.6.</li> <li>2.7.</li> </ol> | 在 IAR Embedded Workbench 中新建工作区 <sup>®</sup>                                            |
| 3.  | 版本月                                                                                                    | で、小シハリアハハロアルスとLineのGood Tentoonion 2013 編社 11 編成 11 11 11 11 11 11 11 11 11 11 11 11 11 |
| Mic | rochip                                                                                                    | 网站14                                                                                    |
| 产品  | 日变更近                                                                                                    | 直知服务14                                                                                  |
| 客户  | 〕支持                                                                                                    |                                                                                         |
| Mic | rochip                                                                                                    | 器件代码保护功能14                                                                              |
| 法征  | 冿声明                                                                                                    |                                                                                         |
| 商材  | <u>.</u>                                                                                                    |                                                                                         |
| 质量  | 量管理体                                                                                                    | 坏系15                                                                                    |
| 全球  | <b></b>                                                                                                    | 发服务网点16                                                                                 |

## **1.** 准备工作

本应用笔记专为适用于 AVR 的 IAR Embedded Workbench 7.20 版本而编写。作为前提,我们假定您已安装了 IDE 并可正常使用。适用于 AVR 的 Embedded Workbench 安装程序可以直接从 IAR Systems 网站下载。本指南专为 ATmega4809 Curiosity Nano 开发板而编写,但所描述的概念也适用于其他 AVR 器件。此外,我们假定您已掌握编程 和单片机的基础知识。

## 2. 使用入门

进行编程时,尤其是当应用程序需要用到多个源文件时,正确组织项目至关重要。

IAR Embedded Workbench IDE 旨在简化 C 或 C ++项目的内容管理。IDE 项目管理器的上层抽象是工作区。对于每个 工作区,用户可以添加一个或多个项目。添加至同一工作区中的项目可能与同一产品相关,或者具有其他共同点。每 个项目都有各自的设置和源文件列表。新建工作区,然后新建项目,或者将现有项目示例添加至该工作区中。本应用 笔记提供一个示例 ZIP 文件,其中包含应用程序的初始源文件。将 ZIP 文件的内容解压并保存到一个已知位置,例如 桌面上名为"AVR"的文件夹中。

### 2.1 在 IAR Embedded Workbench 中新建工作区<sup>®</sup>

打开 IAR Embedded Workbench,然后按照以下步骤建立首个项目。

- 1. 选择 *File → New Workspace* (文件 → 新建工作区)。将显示一个空白状态的 IDE, 如下所示:
- 图 2-1. IAR 工作区 I le fdit View Projet Tools Window Help Norkspace Files Files Ready

## 2.2 在 IAR Embedded Workbench 中新建项目®

新建工作区之后,就可以新建一个项目了。

- 1. 选择 *Project → Create New Project…* (项目 → 新建项目…)
  - 图 2-2. 新建项目

| 😫 IAR Embedded       | Wor | kbench IDE             |   |  | ×  |
|----------------------|-----|------------------------|---|--|----|
| File Edit View       | Pro | ject Tools Window Help |   |  |    |
| i 🗅 🖄 🔛 🕋 I          | G   | Add Files              |   |  |    |
| Workspace            | 10  | Add Group              |   |  |    |
|                      | (±) | Import File List       |   |  |    |
| Cites.               |     | Add Project Connection |   |  |    |
| riles                |     | Edit Configurations    |   |  |    |
|                      | ×   | Remove                 |   |  |    |
|                      | 0   | Create New Project     |   |  |    |
|                      | 0   | Add Existing Project   |   |  |    |
|                      | Ф   | Options ALT+F          | 7 |  |    |
|                      |     | Version Control System | • |  |    |
| l                    |     | Make F                 | 7 |  |    |
|                      |     | Compile CTRL+F         | 7 |  |    |
| Create a new project |     | Rebuild All            |   |  | 14 |

2. 在 Create New Project 对话窗口中,选择 Empty project (空白项目)模板并按 OK (确定)。

| চা  | <b>^ ^</b> | x. 74 A | ****  |  |
|-----|------------|---------|-------|--|
| 122 | Z-3.       | 新建一/1   | *全日坝日 |  |

| Create New Proj                                                                                                    | ject                                              |      | ×      |
|----------------------------------------------------------------------------------------------------|---------------------------------------------------|------|--------|
| <u>I</u> ool chain:                                                                                                    | AVR                                               | ~    |        |
| Project templates<br>mass<br>mass<br>C++<br>C++<br>CLIB<br>CLIB<br>CLIB<br>CLIB<br>CLIB<br>CLIB<br>CLIB<br>CLIB<br>CLIB<br>CLIB<br>CLIB<br>CLIB<br>CLIB<br>CLIB | :<br><mark>vroject</mark><br>Ily built executable |      |        |
| Description:                                                                                                    |                                                   | <br> |        |
| Creates an empt                                                                                                    | y project.                                        |      |        |
|                                                                                                    |                                                   | OK   | Cancel |

- 3. 将出现下一个对话框,询问保存项目文件(.ewp)的位置。在桌面上新建一个名为"AVR"的文件夹,在该文件夹中将项目另存为HelloWorld.ewp。
- 4. 从提供的 ZIP 文件中将 HelloWorld.c 源文件解压到 "AVR" 文件夹下。
- 5. 右键单击工作区中的 **Project Name**(项目名称),然后选择 <u>Add → Add Files…</u>(添加→ 添加文件…)。
- 6. 将 HelloWorld.c 源文件添加到 HelloWorld 项目中。
- 7. 注意工作区窗口中的项目名称之后是否有星号。这表示该项目已修改,但尚未保存。选择 <u>File → Save All</u>(文件 → 全部保存),然后星号就会消失了。
   . 第一次保存工作区时,需添加, cm, 文件的名称

注: 第一次保存工作区时, 需添加.eww 文件的名称。

#### 图 2-4. HelloWorld.c 项目已添加至 HelloWorld 项目

| 😫 HelloWorld - IAR Embedded Wo      | orkbe | nch IDI | E - AVR 7.20.1                  |  | ×  |
|-------------------------------------|-------|---------|---------------------------------|--|----|
| <u>File Edit View Project Tools</u> | Wi    | indow   | Help                            |  |    |
| i 🗅 🗅 🖴 🕋 i 🖴 i 🗶 🛍 i               | 51    | D C     | - < Q > \$ H < Q > [] 🗎 🖗 🖷 🕗 🖓 |  |    |
| Workspace                           | •     | ά×      |                                 |  |    |
| Debug                               |       | $\sim$  |                                 |  |    |
| Files                               | ¢     | •       |                                 |  |    |
| 🗆 🌒 HelloWorld - Debug              | ~     |         |                                 |  |    |
| HelloWorld.c                        |       | •       |                                 |  |    |
| - U Output                          |       |         |                                 |  |    |
|                                     |       |         |                                 |  |    |
|                                     |       | _       |                                 |  |    |
|                                     |       |         |                                 |  |    |
|                                     |       |         |                                 |  |    |
|                                     |       |         |                                 |  |    |
|                                     |       |         |                                 |  |    |
| HelloWorld                          |       |         |                                 |  |    |
| Ready                               |       |         |                                 |  | ai |

8. 双击 HelloWorld.c 源文件,在代码编辑器中打开。 本应用笔记的源代码就在该文件中。这段代码旨在展示 IAR 环境的一些有趣的功能。

**注**: IAR 编译器手册中介绍了 IAR 编译器的众多功能,可为用户提供不少帮助。编译器手册在 IAR Embedded Workbench 安装文件夹中的 avr/doc 子文件夹下。

以下章节将介绍 IAR 环境的一些功能。HelloWorld.c的代码中也使用了这些功能。

#### 2.2.1 使用 EEPROM 变量

通过在声明中添加\_\_\_eeprom 关键字,可以在 EEPROM 中存储和使用变量。之后,就可以像使用其他变量一样使用该 变量。

可以指定保存变量的地址。

#### uint8\_t \_\_eeprom level @ 0x1400;

**注:** 默认情况下,对器件进行编程时会擦除 EEPROM。在开发过程中,如果能在每次编程器件时不擦除 EEPROM,可能会方便不少。要实现此功能,选择: *Project → Options → Atmel-ICE → Atmel-ICE 2 → Preserve EEPROM contents even if the device is reprogrammed*(项目 → 选项 → Atmel-ICE → Atmel-ICE 2 → 重新编程器件时保留 EEPROM 内容)。

#### 图 2-5. 重新编程器件时保留 EEPROM 内容

| Category:   General Options   Static Analysis   C/C++ Compiler   Assembler   Custom Build   Build Actions   Linker   Debugger   Atmel-ICE   Armel-ICE   Armel-ICE   Armel-ICE   Armel-ICE   Armel-ICE   Armel-ICE   System breakpoints on   Power Debugger   Simulator   Third-Party Driver     System breakpoints on   Putchar   Qetchar     Preserve ELASH   Popligation Area |
|----------------------------------------------------------------------------------------------------|
|                                                                                                    |

#### 2.2.2 在闪存中存储常量

使用\_\_flash 关键字可以将常量存储到闪存中。当程序存储器可用空间很多但数据存储器可用空间很少时,此功能很有用。

const char \_\_flash led\_state[2][13] = { "LED is off\r\n", "LED is on\r\n" };

**注**:带有 const 关键字并不意味着该值将保存在程序存储器中。它只表示该值是常量,并且保存该值的存储区位置取 决于编译器实现。

使用闪存中的值时,有一组函数与必须使用的标准函数具有相同的功能。这些函数在 pgmspace.h 中。下表显示了与 Flash 值一起使用的一些等效函数示例:

| 标准函数   | 程序空间值的等效函数 |
|--------|------------|
| printf | printf_P   |

| (续)    |            |  |  |  |
|--------|------------|--|--|--|
| 标准函数   | 程序空间值的等效函数 |  |  |  |
| memcmp | memcmp_P   |  |  |  |
| strcpy | strcpy_P   |  |  |  |
| strstr | strstr_P   |  |  |  |

#### 2.2.3 中断

要指定一个或多个中断向量,请使用 #pragma vector 指令。 interrupt 关键字用来指定中断函数。

```
#pragma vector = PORTF_PORT_vect
____interrupt void PORTF_int(void)
{
    //此处是中断处理代码。
}
```

#### 2.2.4 printf

对于某些电路板,printf在默认情况下将写入连接到调试器的 USART,后者再使用 CDC 将数据转发到 IAR Workbench IDE 中的终端 I/O。该功能方便实用,无需设置即可使用。

通过执行 size\_t \_\_write(int handle, const unsigned char \*buf, size\_t bufSize)函数,可以手 动处理 printf 输出。

在编译器手册中,用户可以找到将 printf 输出写入 I/O 映射的 LCD 端口的示例。在提供的示例代码中,\_\_write 函数仍将写入 USART,但提供的实现方法比默认方法更快。

#### 2.3 在 IAR Embedded Workbench 中设置配置<sup>®</sup>

现在,工作区中已创建包含源文件的"HelloWorld"项目。

下一个任务是配置 IAR 编译器和链接器。默认情况下,适用于 AVR 的 IAR Embedded Workbench 创建的项目将提供两项配置: Debug(调试)与 Release(发布)。

Debug 配置将生成一个可执行的目标文件,其中包含调试所需的所有信息,而 Release 配置将生成一个二进制文件, 其中去除了调试信息。

选择 *Project → Options*(项目 → 选项),或在 Workspace 窗口中按 ALT + F7,即可访问每种配置的设置。由于两项 配置彼此独立,因此同样的操作需要在两种配置中各自执行一次。

#### 图 2-6. 选择当前配置

| IAR Embedded Workbench IDE - AVR 7.20.1                                     |                                     |  |
|-----------------------------------------------------------------------------|-------------------------------------|--|
| <u>File E</u> dit <u>V</u> iew <u>P</u> roject <u>T</u> ools <u>W</u> indow | Help                                |  |
| 1 🗅 🔛 🖬 🔚 🛯 🗶 🛍 🔂 🗠 C                                                       | - < Q > ⇆ + = < Q > 2 🗈 🗈 🗈 🖷 🔹 🗸 📜 |  |
| Norkspace 👻 🕈 🗙                                                             |                                     |  |
| Debug ~                                                                     |                                     |  |
| Debug                                                                       |                                     |  |
| Release                                                                     |                                     |  |
| Helloworld - Debug                                                          |                                     |  |
|                                                                             |                                     |  |
|                                                                             |                                     |  |
|                                                                             |                                     |  |
|                                                                             |                                     |  |
|                                                                             |                                     |  |
|                                                                             |                                     |  |
|                                                                             |                                     |  |
|                                                                             |                                     |  |
| HelloWorld                                                                  |                                     |  |

1. 确保在 Workspace 窗口顶部的下拉菜单中选择所需的配置。

2. 右键单击 Project name, 然后选择 Options…(选项...)

**AN3419** 使用入门

 在"General Options"(常规选项)类别的 Target(目标)选项卡下,选择将在项目中使用的器件的 Processor configuration(处理器配置)。选择 ATmega4809。
 注:选择处理器配置时,会看到按器件系列划分的类别以及"General Device"(通用器件)。

注: 如果新器件不在支持列表中,请尝试更新至最新的 IDE 版本。

- 4. 在"Memory Model"(存储器模型)中,选择 Small(小)。
- 选择 Debugger(调试器)类别。在 Setup(设置)选项卡下,选择 Atmel-ICE 驱动器。
   注: Curiosity Nano 开发板具有与 Atmel-ICE 兼容的板上调试器(nEDBG),因此本示例不需要实际的 Atmel-ICE 硬件调试器。
- 6. 单击 **OK** 接受对 "HelloWorld" 节点的 Options 所做的更改。
  - 对于 Release 配置,将重复相同的步骤,以下设置除外:
    - 在 Debugger 类别的 Setup 选项卡下,将驱动程序设置保留为默认设置。Release 配置不包含调试符号,因此它不能在调试会话中使用。

完成后,选择 *File → Save All*。然后返回到 Debug Configuration(调试配置),选择 *Project → Make*(项目 → 编译)编译项目,或者直接按 F7 执行相同的操作。每次编译时,都会弹出 Build Log(编译日志)窗口,显示警告和错误。确保编译时 Build Log 窗口中没有显示任何错误和警告。

#### 图 2-7. Build Log 窗口可以指出应用程序中的错误和警告

| HelloWorld - IAR Embedded Workbench ID                               | E - AVR 7.20.1                                                                                                    |         |        | ×       |
|----------------------------------------------------------------------|----------------------------------------------------------------------------------------------------|---------|--------|---------|
| Eile Edit View Project Tools Window                                  | Help<br>↓ < Q > \$ += < Q > 2 } ] ■ ● -=   ● ↓ ]<br>HelloWorld < ×                                                                          |         |        | •       |
| Debug V<br>Files V<br>HelloWorld - Debug V<br>HelloWorld.c<br>Output | port_dir<br>9 7 /*<br>10 Preprocessor Macros for USER LED.<br>11 These macros should be modified<br>12 in accordance with the board in use. |         |        | f0<br>^ |
|                                                                      | Build                                                                                                    |         |        | , † X   |
| HelloWorld                                                           | Messages     File       HelloWorld.c     Linking       Total number of errors: 0     Total number of warnings: 0                            |         | Line   | <       |
| Ready                                                                | Errors 0, Warnings 0 Ln 26, Col 16                                                                                                    | UTF-8 C | AP NUM | OVR     |

### 2.4 配置熔丝

熔丝位可用于配置各种外设(如看门狗定时器或欠压检测器)、系统设置(如时钟设置)和存储器段。

要访问 IAR Workbench IDE 中的熔丝设置,请选择顶部栏中的菜单项 Atmel-ICE,然后选择 Fuse Handler (熔丝处 理程序)。

#### 图 2-8. Atmel-ICE 窗口

| Atmel-ICE | Tools   | Window       | Help |   |
|-----------|---------|--------------|------|---|
| Power     | Debug   | ging Setting | IS   | - |
| Fuse H    | landler |              | N    |   |
| Chip E    | rase    |              | 3    |   |

将打开一个可读取和编程熔丝的窗口。

注: 要查看熔丝, 必须连接一块电路板。

#### 图 2-9. Fuse Handler 窗口

| Fuse Handler                                                                                                    |                                        |
|----------------------------------------------------------------------------------------------------|----------------------------------------|
| Device ID<br>0x1E9651                                                                                                    | <u>P</u> rogram Fuses<br><u>C</u> lose |
| LOCKBIT WDTCFG BODCFG OSCCFG SYSCFG0 SYSCFG1 APPEND BOOTEND                                                                                                    |                                        |
| Old Value: 0xC5 New Value: 0xC5                                                                                                    |                                        |
| Lock Bits : No locks                                                                                                    | ~                                      |
| Log <u>Messages</u><br>, USB ID: ATML3094051800001616, FW version: 1.2.262<br>UPDI clock: 100 kHz, Target voltage: 3.303 V, Device name: ATmega4809 (0x1E9651)<br>Starting to read fuses<br>Succeded to read fuses |                                        |

## 2.5 优化级别

通过优化功能,可从多个方面控制编译器对代码的改进程度,比如大小和速度。根据不同的使用情况,对一方面进行 改进可能会对另一方面产生不利影响。

可通过 *Project → Options → C/C++ Compiler → Optimizations* (项目 → 选项 → C/C++ 编译器 → 优化) 来访问优化 设置。

#### 图 2-10. 节点 "HelloWorld" 的选项

| General Options                                                                                     | Multi-file Compilation                                                      | 1                                        | Fac                              | tory Settings |
|----------------------------------------------------------------------------------------------------|-----------------------------------------------------------------------------|------------------------------------------|----------------------------------|---------------|
| Static Analysis                                                                                     | Discard Unuse                                                               | d Publics                                |                                  |               |
| Assembler                                                                                           | List                                                                        | Preprocessor                             | Diagr                            | nostics       |
| Custom Build                                                                                        | MISRA-C:2004                                                                | MISRA-C:199                              | 18 Extra                         | Options       |
| Build Actions                                                                                       | Language 1 La                                                               | nguage 2 Code                            | Optimizations                    | Output        |
| AVR ONE!<br>JTAGICE3<br>JTAGICE mkII<br>Dragon<br>Power Debugger<br>Simulator<br>Third-Party Driver | Low     Medium     High     Size     Number of cross-ca     Always do cross | I passes: Unlimited<br>call optimization | of variables<br>d alias analysis |               |

### 2.6 堆栈使用情况分析和设置

检查堆栈使用情况是一项高级调试技术,它可以帮助检测堆栈溢出和损坏问题。用户可以从 Project → Options → Linker → Stack Usage (项目 → 选项 → 链接器 → 堆栈使用情况) 启用此分析功能。

可以从 *Project → Options → General Options → System*(项目 → 选项 → 通用选项 → 系统)调整堆栈段的大小。 **图 2-11. 节点 "HelloWorld"的 General Options** 

| Category:<br>General Options<br>Static Analysis                         |                                                                         |                                                           |                                       |                 |
|-------------------------------------------------------------------------|-------------------------------------------------------------------------|-----------------------------------------------------------|---------------------------------------|-----------------|
| C/C++ Compiler<br>Assembler                                             | Target O                                                                | utput Libr                                                | rary Configuration                    | Library Options |
| Custom Build                                                            | Heap Configuration                                                      | on System                                                 | MISRA-C:2004                          | MISRA-C:1998    |
| Debugger<br>Atmel-ICE<br>AVR ONE!<br>JTAGICE3<br>JTAGICE mkII<br>Dragon | Size (bytes):  Place in ext  External Memory  Enable exte  Add one with | 0x20<br>emal memory<br>v Configuration<br>emal memory bus | Depth (levels                         | external memory |
| Power Debugger                                                          |                                                                         | RAM                                                       | R <u>O</u> M                          | Non-Volatile    |
| Simulator<br>Third Barty Driver                                         | Base address                                                            | 0x0                                                       | 0x0                                   | 0x0             |
| mild + arty Driver                                                      | Memory size                                                             | 0×0                                                       | 0x0                                   | 0x0             |
|                                                                         | ✓ Initialize unuse ☐ Enable bit defin                                   | d interrupt <u>v</u> ector<br>nitions in I/O-Incl         | rs with RETI instruction<br>ude files | ons             |

## 2.7 使用适用于 AVR 的 IAR Embedded Workbench 进行编程和调试<sup>®</sup>

实际应用中要编写一个没有任何错误的应用程序可能很难。应用程序越大,预期的缺陷率就越高。编译成功仅代表该应用程序符合 C 语言规范。即使符合语言规范,也不能保证执行不会出错。因此,调试必不可少。它也是开发阶段之一,通过执行应用程序发现其中的缺陷。开发人员将根据应用需求查找修复方法。掌握更多的调试技能就能更轻松地追踪整段代码中的缺陷。

要在适用于 AVR 的 IAR Embedded Workbench 中启动调试会话,请执行以下操作:

- 1. 使用 USB 线连接 PC 和开发板的调试器 USB 端口。
- 2. 确认电源 LED 已点亮。
- 3. 确保在 Workspace 窗口中选择 Debug 配置。
- 4. 选择 *Project → Download and Debug (CTRL+D)* (项目 → 下载和调试 (CTRL+D)), 对单片机进行编程并启 动调试会话。每次重新编译应用程序时,都必须对单片机重新编程,因此要重新启动调试会话。

#### 图 2-12. main()函数开头的断点

| Sworkspace - IAR Embedded Workbench ID | E - AVR 7.20.1                                                                                                    |     |                                                                                                    |                                                                              | ×   |
|----------------------------------------|----------------------------------------------------------------------------------------------------|-----|----------------------------------------------------------------------------------------------------|------------------------------------------------------------------------------|-----|
| Eile Edit View Project Debug Atmel-I   | CE Jools Window Help :: : : : : : : : : : : : : : : : : :                                                                                                     | .]  |                                                                                                    |                                                                              |     |
| Workspace 👻 🗣 🗙                        | HelloWorld.c x intrinsics.h                                                                                                    | *   | Disassembly                                                                                                    |                                                                              | âх  |
| Debug ~                                | main()                                                                                                    | fo  | Go to CODE                                                                                                    |                                                                              | ~ [ |
| Files  Files  Cutput Cutput            | <pre>static void inline initButton() {     forrs.DIBCLR = PIN2_bm;     ports.PIN2CTRL  = PORT_FULUPEN_bm   PORT_ISC_FALLING_gc;     init main(void)      fillSister();     initButton();    nmble_interrupt();     if() = isvel) {         rowsble_interrupt();         rowsble_interrupt();         rowsble_interrupt();         rowsble_interrupt();         rowsble_interrupt();         rowsble_interrupt();     } else if (1 == PIN5_bm;     }     rowsble_interrupt();     rowsble_interrupt();</pre> | •   | Disassembly<br>0001AA 9508<br>PORTD DIRCTR - PIN2_bm;<br>initButtom:<br>0001AC E004<br>0001AE 9300 0422<br>PORTD FIN2CTRL 1 - PORT_<br>0001BC 9500 0432<br>0001BE 9300 0432<br>)<br>0001BC 9508<br>initSleepMode():<br>main:<br>8001BE PFD<br>initBeert();<br>0001CC DFE0<br>initLe();<br>0001C2 DFF0<br>initHtm(); | RET<br>LDI<br>STS<br>PULLOPEN_<br>IDS<br>ORI<br>STS<br>RET<br>RCALL<br>RCALL | bn  |
| HelloWorld                             | <                                                                                                    | × • | <                                                                                                    |                                                                              | >   |
|                                        |                                                                                                    |     |                                                                                                    | CAP (                                                                        | WR  |

注: 启动调试会话时, IAR 调试器会在 main () 函数的开头自动设置一个代码断点。

- 5. 打开一个终端程序(例如 Tera Term),选择 Curiosity Nano 开发板的 COM 端口,并将波特率设置为 9600。
- 6. 在代码编辑器中,向下滚动 HelloWorld.c 源文件,直到找到对 printf\_P 函数的调用。
- 7. 要在这一行设置一个新的代码断点,请单击代码编辑器的左列,如下图所示:

#### 图 2-13. 包含代码断点的行

| Sworkspace - IAR Embedded Workbench IDE -   | AVR 7.20.1                                                                                                    |       |                                                                                                    | D X                                                         |
|---------------------------------------------|----------------------------------------------------------------------------------------------------|-------|----------------------------------------------------------------------------------------------------|-------------------------------------------------------------|
| File Edit View Project Debug Atmel-ICE      | Iools Window Help<br>★ < Q > \$ += < ♥ > 1 } ■ ● == ⊕ ⊂ ♥ ↓ ∩ ↑ ↑ +i +i → ●                                                                                                    | 5 - Ì |                                                                                                    |                                                             |
| Workspace 👻 🗸 🗙                             | HelioWorld.c × intrinsics.h                                                                                                    | *     | Disassembly                                                                                                    | ¥ 0 3                                                       |
| Debug ~                                     | main()                                                                                                    | fo    | Go to CODE                                                                                                    | ~                                                           |
| Files • • • • • • • • • • • • • • • • • • • | <pre>sleep();<br/>while(1)<br/>(<br/>delay_ms(BOUNCE_TIME);<br/>if(0 == level) {<br/>level = vel) {<br/>level = vel) {<br/>level = 0;<br/>potts_OUTER = FIN5_bm;<br/>level = 0;<br/>potts_OUTER = FIN5_bm;<br/>}<br/></pre> | ^     | Disassembly<br>0001AA 5508<br>PORTB DIRCLT = PIN2_bm;<br>initButton:<br>0001AE 9300 0422<br>PORTB PIN2CTRL  = PORT_P<br>0001BE 9100 0432<br>0001BE 500B 0432<br>)<br>0001BC 9508<br>initSleepMode(): | RET<br>LDI<br>STS<br>UILUPEN_bm<br>LDS<br>ORI<br>STS<br>RET |
|                                             | <pre>/* Rait until all data were shifted out of the USART shift register before goind to sleep. Nanually clear the flag afterwards. ' ' while((!(USART1.STATUS = USART_TXCIF_bm)))</pre>                                    | I     | 0001EE DFDD<br>initUsart():<br>0001C0 DFE0<br>initLed():<br>0001C2 DFF0                                                                                                    | RCALL<br>RCALL<br>RCALL                                     |
| HelloWorld                                  | ()                                                                                                    | > v   | < instPutton():                                                                                                    | >                                                           |

- 注: 每当到达包含代码断点的行时,将会自动停止执行程序。
- 8. 选择 <u>Debug → Go (F5)</u>(调试 → 执行(F5))继续执行,然后按下开发板上的用户按钮。请注意,程序会停在下一个设置代码断点的行。

#### 图 2-14. 程序停止执行的位置会显示绿色箭头

| workspace - IAR Embedded Workbench IDE                                  | AVR.7.20.1                                                                                                    |       |                                                                                                    |                                                                                                    |                                                                                                    | ×     |
|-------------------------------------------------------------------------|----------------------------------------------------------------------------------------------------|-------|----------------------------------------------------------------------------------------------------|----------------------------------------------------------------------------------------------------|----------------------------------------------------------------------------------------------------|-------|
| ile Edit View Project Debug Atmel-II                                    | Iools Window Help<br>- < < < < > ≤ +Ξ < ♥ > < ▷ ■ ■ ■ Θ ⊂ ♥ □ ● → + + + ● ●                                                                                                    | 5 . I |                                                                                                    |                                                                                                    |                                                                                                    |       |
| orkspace 🗸 🗸 🛪                                                          | HelloWorld.c x intrinsics.h                                                                                                    | *     | Disassembly                                                                                                    |                                                                                                    |                                                                                                    | • # × |
| ebug ~                                                                  | main()                                                                                                    | fo    | Go to                                                                                                    | ✓ CODE                                                                                                    |                                                                                                    | ~ [   |
| Files ♥ ♥<br>● HelloWorld - Debug ♥<br>■ De HelloWorld c<br>-⊕ ● Output | <pre>sleep():<br/>while(1)<br/>{<br/>delay_ms(BOUNCE_TINE):<br/>if(0 == level) {<br/>level = 1;<br/>PORTB.OUTCLR = PIN5_bm;<br/>} else if (1 == level) {<br/>level = 0;<br/>PORTB.OUTSET = PIN5_bm;<br/>}<br/>printf_Plad_state[level]:<br/>/*<br/>#ait until ell data were shifted out of the USART shift register before goind to sleep.<br/>Manuelly clear the flag afterwards.<br/>*/<br/>while((!(USART1.STATUS = USART_TXCIF_bm)))</pre> | ^     | Disasembly<br>000206<br>000208<br>000208<br>00020C<br>000212<br>000214<br>000216<br>000218<br>000214<br>000216<br>000220<br>000222<br>000222<br>000224<br>000224<br>000224 | E010<br>E010<br>E050<br>E050<br>E04D<br>E0578<br>0198<br>EA00<br>E010<br>UF02<br>E171<br>940E 0940<br>(USARTI STATUS<br>E2724<br>USARTI STATUS<br>E078<br>8100<br>FF06<br>STATUS = USART_<br>E400 | LDI<br>LDI<br>LDI<br>CALL<br>MOVW<br>LDI<br>LDI<br>ADC<br>CALL<br>CALL<br>LDI<br>LDI<br>SBRS<br>SRS<br>SRS<br>SRMP<br>TXCIF b<br>LDI | T_T   |
| HelloWorld                                                              | c                                                                                                    | > 4   | <                                                                                                    | 9300 0824                                                                                                    | 212                                                                                                    | >     |

9. 再次按 F5 继续执行程序。由于 while 块中有 sleep 指令,因此单片机将进入休眠状态,直到从休眠状态中唤 醒后,才会再次命中断点。按下电路板上的用户按钮,唤醒单片机,它就会再次命中断点。该步骤可以根据需 要多次执行。随着程序的执行,可将实际开发板的 LED 状态与终端中显示的信息进行比较。

#### 图 2-15. printf 输出发送到终端

| M                 | СОМ1                 | 6 - Tera      | Term VT          |                |              | _ | ×      |
|-------------------|----------------------|---------------|------------------|----------------|--------------|---|--------|
| <u>F</u> ile      | <u>E</u> dit         | <u>S</u> etup | C <u>o</u> ntrol | <u>W</u> indow | <u>H</u> elp |   |        |
| LED<br>LED<br>LED | is o<br>is o<br>is o | n<br>ff<br>n  |                  |                |              |   | ^      |
| LED               | is o                 | ff            |                  |                |              |   |        |
|                   |                      |               |                  |                |              |   |        |
|                   |                      |               |                  |                |              |   |        |
|                   |                      |               |                  |                |              |   |        |
|                   |                      |               |                  |                |              |   |        |
|                   |                      |               |                  |                |              |   |        |
|                   |                      |               |                  |                |              |   |        |
|                   |                      |               |                  |                |              |   | $\sim$ |

**10**. 开发人员可通过调试了解其应用程序执行过程中的详细情况。代码断点等功能可以让用户了解代码的运行情况。在本示例中,LED的实际状态和终端输出之间存在不匹配。修复此问题后,按照前述步骤重新编译项目,并使用目前所学的知识,再次尝试对其进行调试。

## 3. 版本历史

| 文档版本 | 日期      | 说明   |
|------|---------|------|
| A    | 2020年3月 | 初始版本 |

## **Microchip** 网站

**Microchip** 网站(www.microchip.com/)为客户提供在线支持。客户可通过该网站方便地获取文件和信息。我们的网站 提供以下内容:

- 产品支持——数据手册和勘误表、应用笔记和示例程序、设计资源、用户指南以及硬件支持文档、最新的软件版本以及归档软件
- 一般技术支持——常见问题解答(FAQ)、技术支持请求、在线讨论组以及 Microchip 设计伙伴计划成员名单
- Microchip 业务——产品选型和订购指南、最新 Microchip 新闻稿、研讨会和活动安排表、Microchip 销售办事 处、代理商以及工厂代表列表

## 产品变更通知服务

Microchip 的产品变更通知服务有助于客户了解 Microchip 产品的最新信息。注册客户可在他们感兴趣的某个产品系列 或开发工具发生变更、更新、发布新版本或勘误表时,收到电子邮件通知。

欲注册,请访问 www.microchip.com/pcn,然后按照注册说明进行操作。

## 客户支持

Microchip 产品的用户可通过以下渠道获得帮助:

- 代理商或代表
- 当地销售办事处
- 应用工程师(ESE)
- 技术支持

客户应联系其代理商、代表或 ESE 寻求支持。当地销售办事处也可为客户提供帮助。本文档后附有销售办事处的联系 方式。

也可通过 www.microchip.com/support 获得网上技术支持。

## Microchip 器件代码保护功能

请注意以下有关 Microchip 器件代码保护功能的要点:

- Microchip 的产品均达到 Microchip 数据手册中所述的技术规范。
- Microchip 确信:在正常使用的情况下, Microchip 系列产品非常安全。
- 目前,仍存在着用恶意、甚至是非法的方法来试图破坏代码保护功能的行为。我们确信,所有这些行为都不是以 Microchip 数据手册中规定的操作规范来使用 Microchip 产品的。这种试图破坏代码保护功能的行为极可能侵犯 Microchip 的知识产权。
- Microchip 愿与那些注重代码完整性的客户合作。
- Microchip 或任何其他半导体厂商均无法保证其代码的安全性。代码保护并不意味着我们保证产品是"牢不可破"的。代码保护功能处于持续发展中。Microchip 承诺将不断改进产品的代码保护功能。任何试图破坏 Microchip 代码保护功能的行为均可视为违反了《数字器件千年版权法案(Digital Millennium Copyright Act)》。如果这种行为导致他人在未经授权的情况下,能访问您的软件或其他受版权保护的成果,您有权依据该法案提起诉讼,从而制止这种行为。

## 法律声明

提供本文档的中文版本仅为了便于理解。请勿忽视文档中包含的英文部分,因为其中提供了有关 Microchip 产品性能和 使用情况的有用信息。Microchip Technology Inc.及其分公司和相关公司、各级主管与员工及事务代理机构对译文中可 能存在的任何差错不承担任何责任。建议参考 Microchip Technology Inc.的英文原版文档。

本出版物中提供的信息仅仅是为方便您使用 Microchip 产品或使用这些产品来进行设计。本出版物中所述的器件应用信息及其他类似内容仅为您提供便利,它们可能由更新之信息所替代。确保应用符合技术规范,是您自身应负的责任。

Microchip"按原样"提供这些信息。Microchip对这些信息不作任何明示或暗示、书面或口头、法定或其他形式的声明 或担保,包括但不限于针对非侵权性、适销性和特定用途的适用性的暗示担保,或针对其使用情况、质量或性能的担保。

在任何情况下,对于因这些信息或使用这些信息而产生的任何间接的、特殊的、惩罚性的、偶然的或间接的损失、损害或任何类型的开销,Microchip 概不承担任何责任,即使 Microchip 已被告知可能发生损害或损害可以预见。在法律允许的最大范围内,对于因这些信息或使用这些信息而产生的所有索赔,Microchip 在任何情况下所承担的全部责任均不超出您为获得这些信息向 Microchip 直接支付的金额(如有)。如果将 Microchip 器件用于生命维持和/或生命安全应用,一切风险由买方自负。买方同意在由此引发任何一切损害、索赔、诉讼或费用时,会维护和保障 Microchip 免于承担法律责任。除非另外声明,在 Microchip 知识产权保护下,不得暗中或以其他方式转让任何许可证。

## 商标

Microchip 的名称和徽标组合、Microchip 徽标、Adaptec、AnyRate、AVR、AVR 徽标、AVR Freaks、BesTime、 BitCloud、chipKIT、chipKIT 徽标、CryptoMemory、CryptoRF、dsPIC、FlashFlex、flexPWR、HELDO、IGLOO、 JukeBlox、KeeLoq、Kleer、LANCheck、LinkMD、maXStylus、maXTouch、MediaLB、megaAVR、Microsemi、 Microsemi 徽标、MOST、MOST 徽标、MPLAB、OptoLyzer、PackeTime、PIC、picoPower、PICSTART、PIC32 徽标、PolarFire、Prochip Designer、QTouch、SAM-BA、SenGenuity、SpyNIC、SST、SST 徽标、SuperFlash、 Symmetricom、SyncServer、Tachyon、TimeSource、tinyAVR、UNI/O、Vectron 及 XMEGA 均为 Microchip Technology Incorporated 在美国和其他国家或地区的注册商标。

AgileSwitch、APT、ClockWorks、The Embedded Control Solutions Company、EtherSynch、FlashTec、Hyper Speed Control、HyperLight Load、IntelliMOS、Libero、motorBench、mTouch、Powermite 3、Precision Edge、 ProASIC、ProASIC Plus、ProASIC Plus 徽标、Quiet-Wire、SmartFusion、SyncWorld、Temux、TimeCesium、 TimeHub、TimePictra、TimeProvider、WinPath 和 ZL 均为 Microchip Technology Incorporated 在美国的注册商标。

Adjacent Key Suppression、AKS、Analog-for-the-Digital Age、Any Capacitor、AnyIn、AnyOut、Augmented Switching、BlueSky、BodyCom、CodeGuard、CryptoAuthentication、CryptoAutomotive、CryptoCompanion、 CryptoController、dsPICDEM、dsPICDEM.net、Dynamic Average Matching、DAM、ECAN、Espresso T1S、 EtherGREEN、IdealBridge、In-Circuit Serial Programming、ICSP、INICnet、Intelligent Paralleling、Inter-Chip Connectivity、JitterBlocker、maxCrypto、maxView、memBrain、Mindi、MiWi、MPASM、MPF、MPLAB Certified 徽标、MPLIB、MPLINK、MultiTRAK、NetDetach、Omniscient Code Generation、PICDEM、PICDEM.net、 PICkit、PICtail、PowerSmart、PureSilicon、QMatrix、REAL ICE、Ripple Blocker、RTAX、RTG4、SAM-ICE、 Serial Quad I/O、simpleMAP、SimpliPHY、SmartBuffer、SMART-I.S.、storClad、SQI、SuperSwitcher、 SuperSwitcher II、Switchtec、SynchroPHY、Total Endurance、TSHARC、USBCheck、VariSense、VectorBlox、 VeriPHY、ViewSpan、WiperLock、XpressConnect 和 ZENA 均为 Microchip Technology Incorporated 在美国和其他 国家或地区的商标。

SQTP 为 Microchip Technology Incorporated 在美国的服务标记。

Adaptec 徽标、Frequency on Demand、Silicon Storage Technology 和 Symmcom 均为 Microchip Technology Inc.在 除美国外的国家或地区的注册商标。

GestIC 为 Microchip Technology Inc.的子公司 Microchip Technology Germany II GmbH & Co. KG 在除美国外的国家 或地区的注册商标。

在此提及的所有其他商标均为各持有公司所有。

© 2021, Microchip Technology Incorporated 版权所有。

ISBN: 978-1-5224-6849-3

## 质量管理体系

有关 Microchip 的质量管理体系的信息,请访问 www.microchip.com/quality。

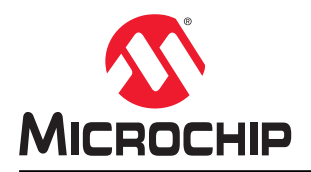

# 全球销售及服务网点

| 美洲                                  | 亚太地区                 | 亚太地区                | 欧洲                   |
|-------------------------------------|----------------------|---------------------|----------------------|
| 公司总部                                | 澳大利亚 - 悉尼            |                     | 奥地利 - 韦尔斯            |
| 2355 West Chandler Blvd.            | 电话: 61-2-9868-6733   | 电话: 91-80-3090-4444 | 电话: 43-7242-2244-39  |
| Chandler, AZ 85224-6199             | 中国 - 北京              | 印度 - 新德里            | 传真: 43-7242-2244-393 |
| 电话: 480-792-7200                    | 电话: 86-10-8569-7000  | 电话: 91-11-4160-8631 | 丹麦 - 哥本哈根            |
| 传真: 480-792-7277                    | 中国 - 成都              | 印度 - 浦那             | 电话: 45-4485-5910     |
| 技术支持:                               | 电话: 86-28-8665-5511  | 电话: 91-20-4121-0141 | 传真: 45-4485-2829     |
| www.microchip.com/support           | 中国 - 重庆              | 日本 - 大阪             | 芬兰 - 埃斯波             |
| 网址:                                 | 电话: 86-23-8980-9588  | 电话: 81-6-6152-7160  | 电话: 358-9-4520-820   |
| www.microchip.com                   | 中国 - 东莞              | 日本 - 东京             | 法国 - 巴黎              |
| 亚特兰大                                | 电话: 86-769-8702-9880 | 电话: 81-3-6880-3770  | 电话: 33-1-69-53-63-20 |
| 德卢斯, 佐治亚州                           | 中国 - 广州              | 韩国 - 大邱             | 传真: 33-1-69-30-90-79 |
| 电话: 678-957-9614                    | 电话: 86-20-8755-8029  | 电话: 82-53-744-4301  | 德国 - 加兴              |
| 传真: 678-957-1455                    | 中国 - 杭州              | 韩国 - 首尔             | 电话: 49-8931-9700     |
| 奥斯汀,德克萨斯州                           | 电话: 86-571-8792-8115 | 电话: 82-2-554-7200   | 德国 - 哈恩              |
| 电话: 512-257-3370                    | 中国 - 香港特别行政区         | 马来西亚 - 吉隆坡          | 电话: 49-2129-3766400  |
| 波士顿                                 | 电话: 852-2943-5100    | 电话: 60-3-7651-7906  | 德国 - 海尔布隆            |
| 韦斯特伯鲁,马萨诸塞州                         | 中国 - 南京              | 马来西亚 - 槟榔屿          | 电话: 49-7131-72400    |
| 电话: 774-760-0087                    | 电话: 86-25-8473-2460  | 电话: 60-4-227-8870   | 德国 - 卡尔斯鲁厄           |
| 传真: 774-760-0088                    | 中国 - 青岛              | 菲律宾 - 马尼拉           | 电话: 49-721-625370    |
| 芝加哥                                 | 电话: 86-532-8502-7355 | 电话: 63-2-634-9065   | 德国 - 慕尼黑             |
| 艾塔斯卡,伊利诺伊州                          | 中国 - 上海              | 新加坡                 | 电话: 49-89-627-144-0  |
| 电话: 630-285-0071                    | 电话: 86-21-3326-8000  | 电话: 65-6334-8870    | 传真: 49-89-627-144-44 |
| 传真: 630-285-0075                    | 中国 - 沈阳              | 台湾地区 - 新竹           | 德国 - 罗森海姆            |
| 达拉斯                                 | 电话: 86-24-2334-2829  | 电话: 886-3-577-8366  | 电话: 49-8031-354-560  |
| 阿迪森,德克萨斯州                           | 中国 - 深圳              | 台湾地区 - 高雄           | 以色列 - 若那那市           |
| 电话: 972-818-7423                    | 电话: 86-755-8864-2200 | 电话: 886-7-213-7830  | 电话: 972-9-744-7705   |
| 传真: 972-818-2924                    | 中国 - 苏州              | 台湾地区 - 台北           | 意大利 - 米兰             |
| 底特律                                 | 电话: 86-186-6233-1526 | 电话: 886-2-2508-8600 | 电话: 39-0331-742611   |
| 诸维,密歇根州                             | 中国 - 武汉              | 泰国 - 曼谷             | 传真: 39-0331-466781   |
| 电话: 248-848-4000                    | 电话: 86-27-5980-5300  | 电话: 66-2-694-1351   | 意大利 - 帕多瓦            |
| 休斯顿, 德克萨斯州                          | 中国 - 西安              | 越南 - 胡志明市           | 电话: 39-049-7625286   |
| 电话: 281-894-5983                    | 电话: 86-29-8833-7252  | 电话: 84-28-5448-2100 | 荷兰 - 德卢内市            |
| <b>印第安纳波利斯</b>                      | 中国 - 厦门              |                     | 电话: 31-416-690399    |
| 话布尔斯维尔,印第女纳州                        | 电话: 86-592-2388138   |                     | 传真: 31-416-690340    |
| 电话: 317-773-8323                    | 中国 - 珠海              |                     | 挪威 - 特隆赫姆            |
| 传具: 317-773-5453                    | 电话: 86-756-3210040   |                     | 电话: 47-72884388      |
| 电话: 317-536-2380                    |                      |                     | 波兰 - 华沙              |
| <b>洛杉</b> 州                         |                      |                     | 电话: 48-22-3325737    |
| 木俱维何,加利個尼亚州<br>由廷 040 462 0522      |                      |                     | 罗马尼亚 - 布加勒斯特         |
| 电话: 949-402-9523                    |                      |                     | 电话: 40-21-407-87-50  |
| 传兵: 949-402-9000                    |                      |                     | 西班牙 - 马德里            |
| 电话: 951-273-7800                    |                      |                     | 电话: 34-91-708-08-90  |
|                                     |                      |                     | 传真: 34-91-708-08-91  |
| 虫山: 919-044-7010<br>細始 細始以          |                      |                     | 瑞典 - 哥德堡             |
| <b>纽约,纽约州</b><br>中迁 621,425,6000    |                      |                     | 电话: 46-31-704-60-40  |
| 虫山: 031-433-0000<br>又何室 加利賀日亚山      |                      |                     | 瑞典 - 斯德哥尔摩           |
| 王州產,加州個化业///<br>由任,409,725,0440     |                      |                     | 电话: 46-8-5090-4654   |
| 电位: 400-735-9110                    |                      |                     | 英国 - 沃金厄姆            |
| 电伯: 408-430-4270<br>抽合士 タハタ         |                      |                     | 电话: 44-118-921-5800  |
| <b>川季人 - 多忙多</b><br>由廷 005 605 4000 |                      |                     | 传真: 44-118-921-5820  |
| 电话: 905-095-1980                    |                      |                     |                      |
| 传具: 905-695-2078                    |                      |                     |                      |